### Schedule

| 12:30 | Lunch                                                          |
|-------|----------------------------------------------------------------|
| 13:00 | Part I                                                         |
|       | <ul> <li>[15 min] Placing lists of jobs</li> </ul>             |
|       | <ul> <li>[20 min] What happened to my job?</li> </ul>          |
|       | <ul> <li>[15 min] <u>Data placement</u></li> </ul>             |
|       | <ul> <li>[30 min] <u>Troubleshooting strategies</u></li> </ul> |
|       | • [20 min] <u>GPU jobs</u>                                     |
| 14:40 | Break                                                          |
| 14:50 | Part II                                                        |
|       | <ul> <li>[40 min] Principles of DAGMan</li> </ul>              |
|       | • [40 min] Hands-on: DAGMan                                    |
|       | • [20 min] Python bindings                                     |
|       | <ul> <li>[20 min] Hands-on Python bindings</li> </ul>          |
|       | <ul> <li>[10 min] Computing at Nikhef</li> </ul>               |
|       | <ul> <li>[25 min] Philosophy &amp; architecture</li> </ul>     |
|       |                                                                |

#### 17:25 Social

# Principles of DAGMan

#### Scenario

You have two jobs to run: job A and job B.

You have two corresponding template submit files: A.sub and B.sub

You want job B to run only after job A has completed successfully

• To determine success, need to check the output of job A

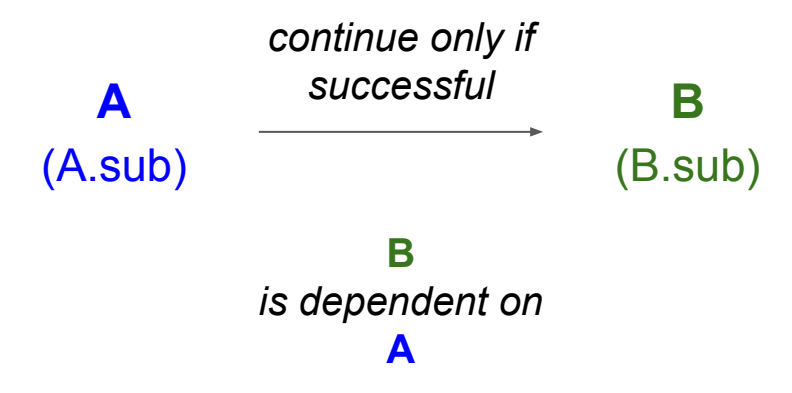

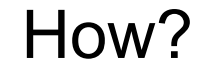

#### HTCondor offers you the services of the

#### <u>D</u>irected <u>A</u>cyclic <u>G</u>raph <u>Man</u>ager $\rightarrow$ **DAGMan**

to automate the submission of jobs (with dependencies)

How?

# The <u>Directed Acyclic Graph Manager</u> (DAGMan) manages the placement of lists of jobs represented by "nodes" that are connected by "edges"

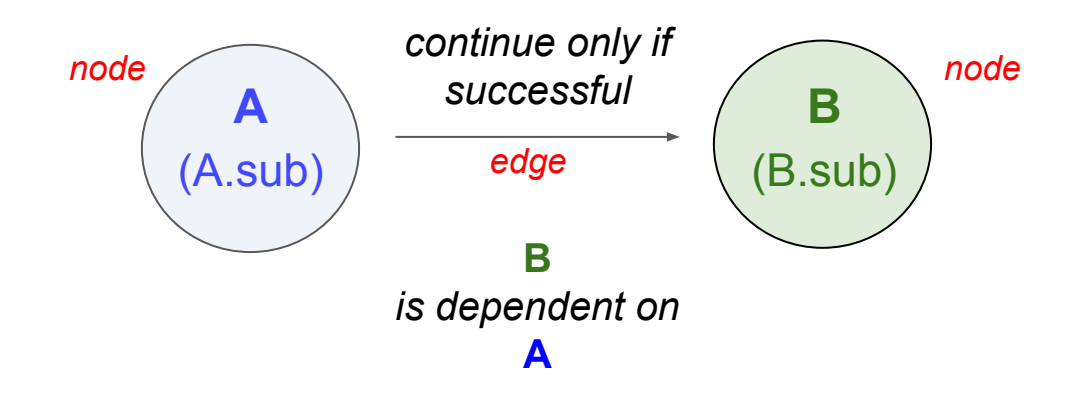

In a file, you need to

(1) declare the job submissions and (2) declare the dependencies.

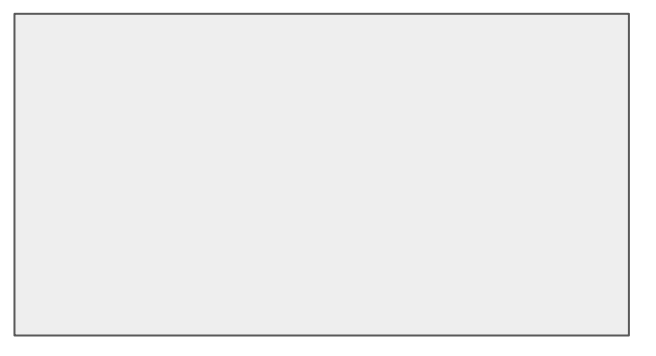

In a file, you need to

(1) declare the job submissions and (2) declare the dependencies.

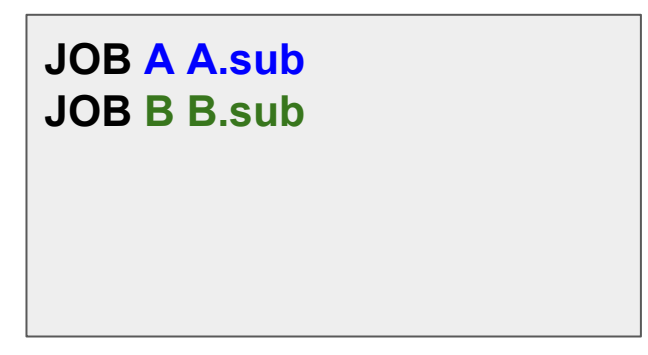

#### <u>Syntax</u>

JOB <node\_name> <submit\_file\_name>

In a file, you need to

(1) declare the job submissions and (2) declare the dependencies.

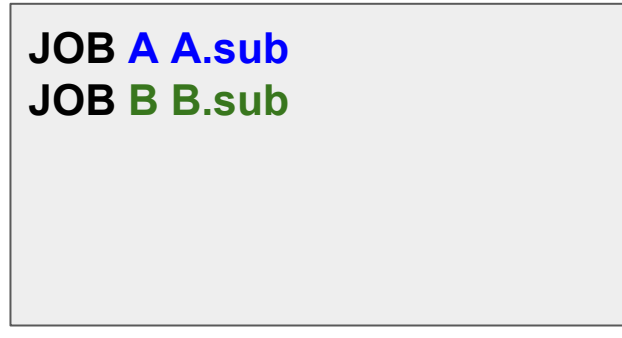

my-first.dag

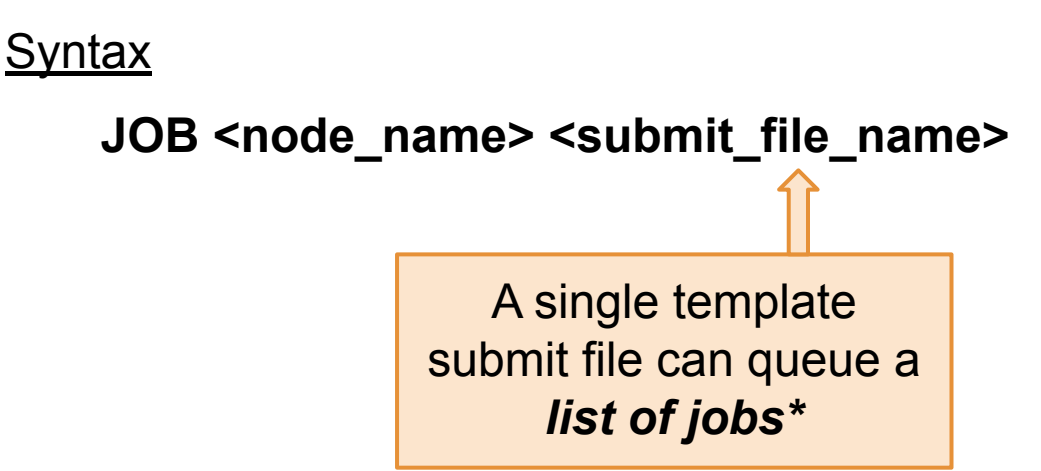

8

In a file, you need to

(1) declare the job submissions and (2) declare the dependencies.

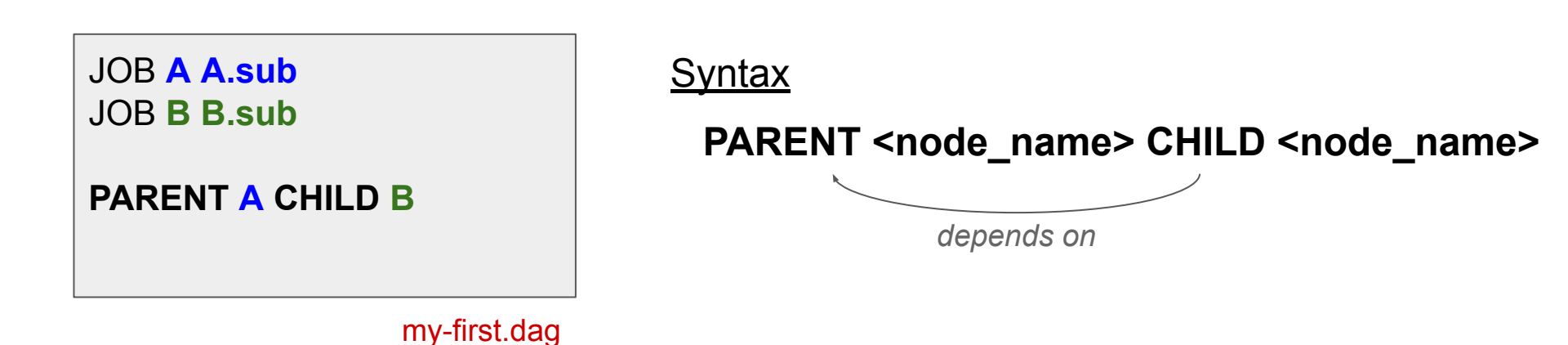

In a file, you need to

(1) declare the job submissions and (2) declare the dependencies.

JOB A A.sub JOB B B.sub

PARENT A CHILD B

How can we tell if job A completed <u>successfully</u>?

• To determine success, need to check the output of job A using A-check.sh

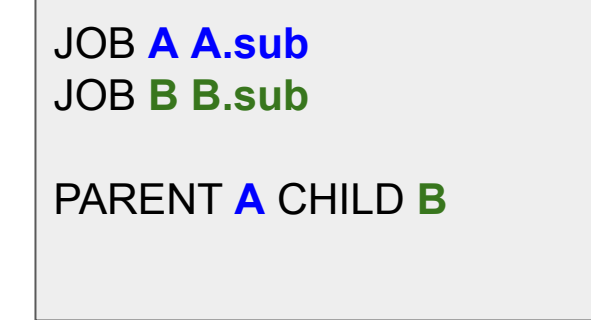

How can we tell if job A completed <u>successfully</u>?

To determine success, need to check the output of job A using A-check.sh

JOB A A.sub SCRIPT POST A A-check.sh JOB B B.sub

PARENT A CHILD B

Syntax 8 1

SCRIPT POST <node\_name> <script\_name>

\*order of lines does not actually matter

How can we tell if job A completed <u>successfully</u>?

To determine success, need to check the output of job A using A-check.sh

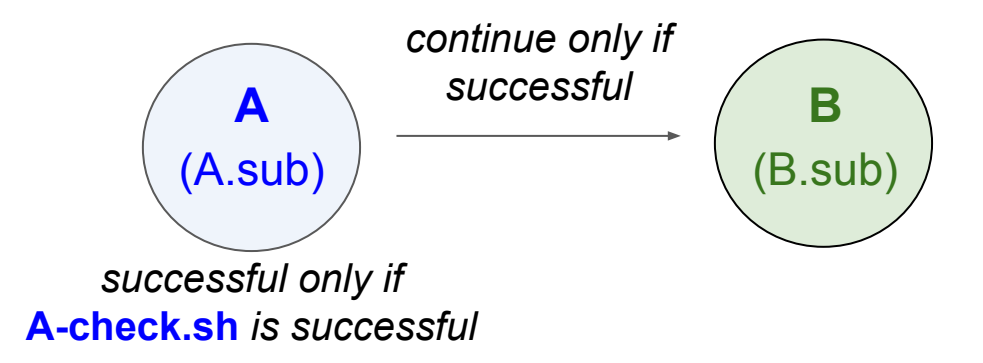

# Submitting and Monitoring the DAG

#### Submit the DAG

By default, DAGMan expects the submit files A.sub and B.sub are in the same directory as my-first.dag, along with A-check.sh, on an HTCondor Access Point

**Basic Working Directory** 

DAG\_simple/

- |-- my-first.dag
- |-- A.sub
- |-- A-check.sh
- |-- B.sub

#### Submit the DAG

By default, DAGMan expects the submit files A.sub and B.sub are in the same directory as my-first.dag, along with A-check.sh, on an HTCondor Access Point

**Basic Working Directory** 

DAG\_simple/

- |-- my-first.dag
- |-- A.sub
- |-- A-check.sh

|-- B.sub

It is possible to create other directory structures, but for now we will use this simple, flat organization.

#### Submit the DAG

Command to submit, or place, the DAGMan job:

condor\_submit\_dag <dag\_description\_file>
condor\_submit\_dag my-first.dag

This then starts the DAG node scheduler job, which we can see in the queue:

[user@ap40 DAG\_simple]\$ condor\_q

-- Schedd: ap40.uw.osg-htc.org : <128.105.68.92:9618?... @ 09/01/24 11:26:51 OWNER BATCH\_NAME SUBMITTED DONE RUN IDLE TOTAL JOB\_IDS user my-first.dag+562265 09/01 11:26 \_ \_ 1 2 562279.0

This then starts the DAG node scheduler job, which we can see in the queue:

[user@ap40 DAG\_simple]\$ condor\_q

-- Schedd: ap40.uw.osg-htc.org : <128.105.68.92:9618?... @ 09/01/24 11:26:51 OWNER BATCH\_NAME SUBMITTED DONE RUN IDLE TOTAL JOB\_IDS user my-first.dag+562265 09/01 11:26 \_ \_ 1 2 562279.0

BATCH\_NAME for the DAGMan job is the name of the input description file, my-first.dag, plus the Job ID of the scheduler job (562265)

This then starts the DAG node scheduler job, which we can see in the queue:

[user@ap40 DAG\_simple]\$ condor\_q

-- Schedd: ap40.uw.osg-htc.org : <128.105.68.92:9618?... @ 09/01/24 11:26:51 OWNER BATCH\_NAME SUBMITTED DONE RUN IDLE TOTAL JOB\_IDS user my-first.dag+562265 09/01 11:26 \_ \_ 1 **2** 562279.0

The total number of jobs for my-first.dag+562265 corresponds to the total number of nodes in the DAG (2)

This then starts the DAG node scheduler job, which we can see in the queue:

[user@ap40 DAG\_simple]\$ condor\_q

-- Schedd: ap40.uw.osg-htc.org : <128.105.68.92:9618?... @ 09/01/24 11:26:51 OWNER BATCH\_NAME SUBMITTED DONE RUN IDLE TOTAL JOB\_IDS user my-first.dag+562265 09/01 11:26 \_ \_ 1 2 562279.0

Only 1 node is listed as "Idle", meaning that DAGMan has only materialized 1 job so far. This is consistent with the fact that node A has to complete before DAGMan can submit the job for node B.

For more detailed monitoring:

[user@ap40 DAG\_simple]\$ condor\_q -dag -nob

-- Schedd: ap40.uw.osg-htc.org : <128.105.68.92:9618?... @ 12/14/23 11:27:03
ID OWNER/NODENAME SUBMITTED RUN\_TIME ST PRI SIZE CMD
562265.0 user 09/01 11:26 0+00:00:37 R 0 0.5 condor\_dagman
562279.0 |-A 09/01 11:26 0+00:00 I 0 0.0 A.sh</pre>

First entry: dag node scheduler job created upon submission

For more detailed monitoring:

[user@ap40 DAG\_simple]\$ condor\_q -dag -nob

Schedd: ap40.uw.osg-htc.org : <128.105.68.92:9618?... @ 12/14/23 11:27:03</li>
 OWNER/NODENAME SUBMITTED RUN\_TIME ST PRI SIZE CMD
 562265.0 user 09/01 11:26 0+00:00:37 R 0 0.5 condor\_dagman
 562279.0 |-A 09/01 11:26 0+00:00:00 I 0 0.0 A.sh

Additional entries: correspond to **nodes** whose jobs are **currently** in the queue.

 Reminder: Nodes that have not yet been submitted by DAGMan or that have completed and thus left the queue will not show up in condor\_q output.

#### Additional Tools to Monitor your Workflow

DAGMan will produce helpful files to learn about and troubleshoot your workflow.

[user@ap40 DAG\_simple]\$ condor\_submit\_dag my-first.dag

File for submitting this DAG to HTCondor Log of DAGMan debugging messages Log of HTCondor library output Log of HTCondor library error messages Log of the life of condor\_dagman itself

Submitting job(s). 1 job(s) submitted to cluster 562265. : my-first.dag.condor.sub

- : my-first.dag.dagman.out
- : my-first.dag.lib.out
- : my-first.dag.lib.err
- : my-first.dag.dagman.log

## Overview of process

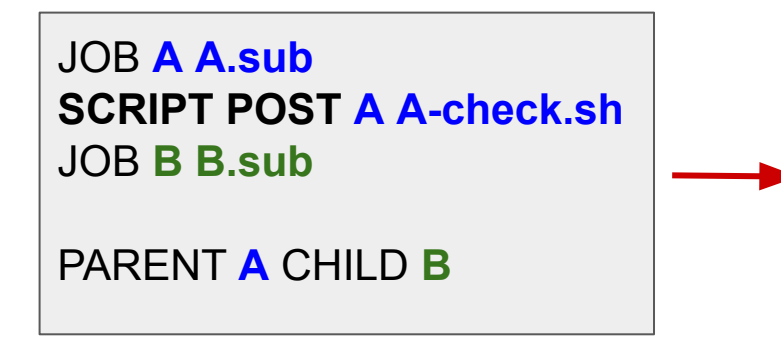

my-first.dag

#### - condor\_submit\_dag

- 1. DAG node scheduler job starts
- 2. A.sub executes  $\rightarrow$  completes
- 3. A-check.sh execute  $\rightarrow$  completes
- 4. B.sub executes  $\rightarrow$  completes
- 5. DAG node scheduler job completes

## **PRE/POST** scripts

- All DAGMan PRE/POST scripts run on the Access Point and not on an Execution Point Slot.
- Scripts provide a way to perform tasks at key points in a node's lifetime.
   *E.g., checking if files exist, creating directories, consolidating files*
- Should be lightweight (low computational) programs/tasks

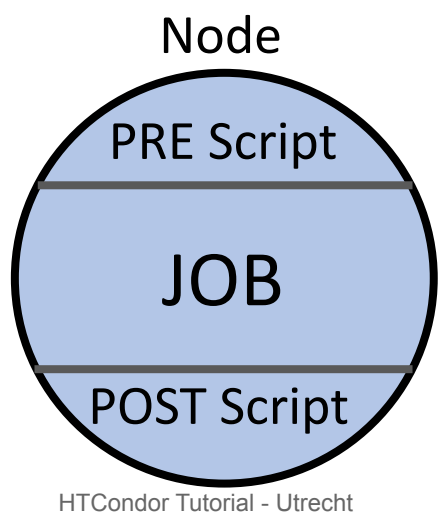

DAGMan Node Scripts Documentation

### **Overview of process**

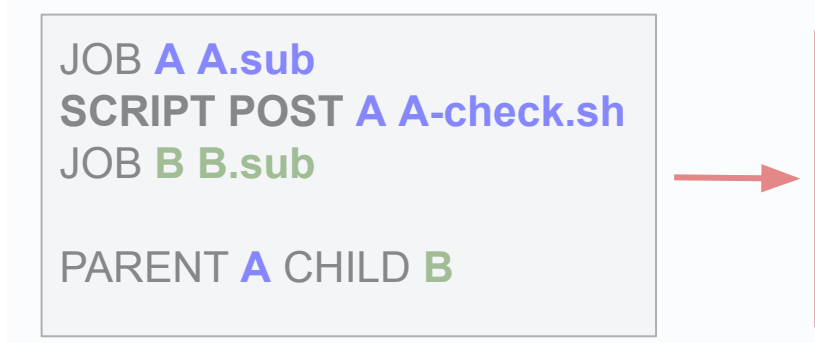

my-first.dag

- 1. condor\_submit\_dag
- 2. DAG node scheduler job starts
- 3. A.sub executes  $\rightarrow$  completes
- 4. check-A.sh execute  $\rightarrow$  completes
- 5. B.sub executes  $\rightarrow$  completes
- 6. DAG node scheduler job completes

# Throughout this workflow, DAGMan is monitoring for failures/successes

#### What is Considered a Failure

- A **non-zero exit code** in the PRE script, JOB, or POST script is considered a failure
- DAGMan will continue running work until can no longer progress

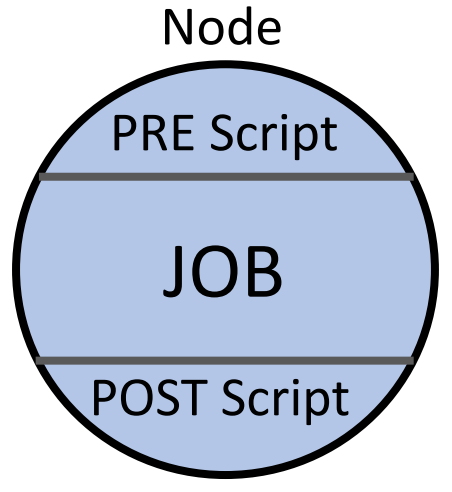

## **Overall**

# DAGMan will do as much work as it can until completion ("success") or failure

## A Failed DAG

- Once a node has failed and no more progress in the DAG can be made, DAGMan will produce a rescue file and exit.
  - Rescue file is named <dag\_description\_file>.rescue001
    - "001" increments for each new rescue file
  - Records which NODEs have completed successfully
    - does not contain the actual DAG structure

DAG\_simple/

A.sub B.sub check-A.sh my-first.dag my.first.dag.condor.sub my.dag.dagman.log my-first.dag.dagman.out my-first.dag.lib.err my-first.dag.lib.out my-first.dag.metrics my-first.dag.nodes.logmy-first.dag.rescue001 (other job files)

## Dealing with a Failed DAG

- Search for issue in <dag filename>.dagman.out and job standard error/output files
- Once issue is fixed, resubmit with **condor\_submit\_dag** 
  - Rescue file will be automatically detected and progress will resume from the point it left off

# Many DAGs

#### Many DAGs

Scenario: Now you have to run the  $A \rightarrow B$  workflow many times in parallel

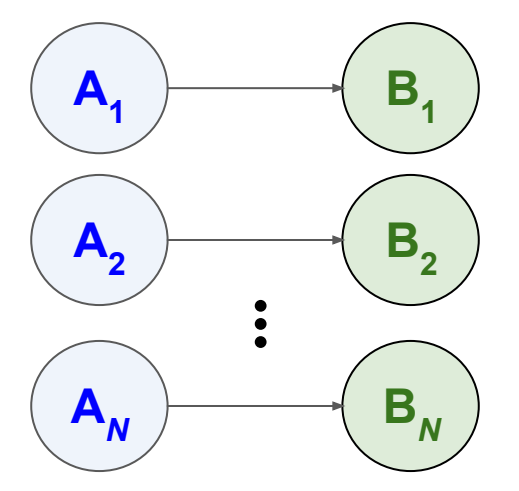

How to accomplish?

#### Many DAGs ... or One Big DAG

Write a script that generates your DAG description file\* for you (and the needed files)

JOB A A.sub SCRIPT POST A A-check.sh JOB B B.sub

PARENT A CHILD B

my-first.dag

\*for now. We are working to develop better of ways of handling this scenario.

### Many DAGs ... or One Big DAG

Write a script that generates your DAG description file\* for you

(and the needed files)

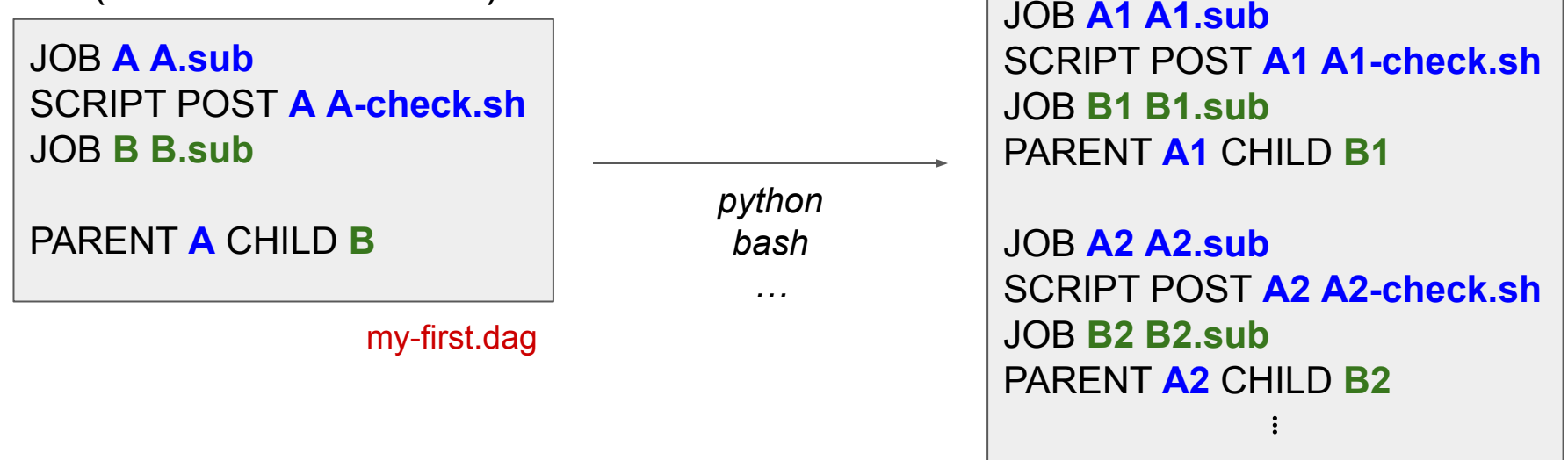

my-big.dag

\*for now. We are working to develop better of ways of handling this scenario.

#### One Big DAG

Once ready, do a single condor\_submit\_dag command

The DAG node scheduler job will manage all of the submissions while keeping track of the dependencies

JOB A1 A1.sub SCRIPT POST A1 A1-check.sh JOB B1 B1.sub PARENT A1 CHILD B1

JOB A2 A2.sub SCRIPT POST A2 A2-check.sh JOB B2 B2.sub PARENT A2 CHILD B2

my-big.dag

#### One Big DAG - What If There Is a Failure?

Let's say that  $A_1$  job finishes and A-check.sh finds that the output of  $A_1$  is incorrect, and that  $A_1$  has failed. What happens?

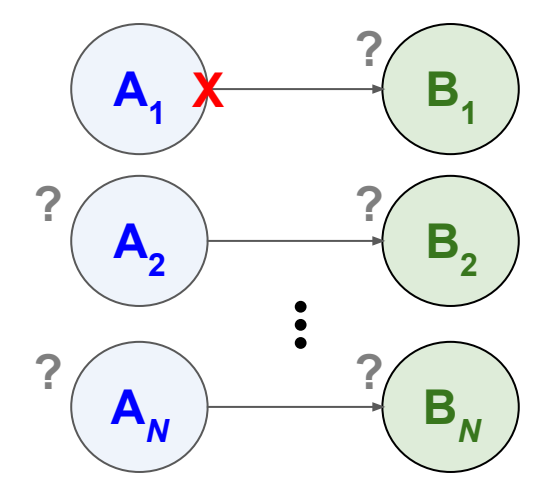

X = Failed ? = Not known yet

#### One Big DAG - What If There Is a Failure?

Let's say that  $A_1$  job finishes and A-check.sh finds that the output of  $A_1$  is incorrect, and that  $A_1$  has failed. What happens?

- DAGMan does as much work as it can, then creates a Rescue DAG.
- While B<sub>1</sub> won't be started, the DAG node scheduler will keep submitting and managing the other A<sub>N</sub> & B<sub>N</sub> jobs until there is no more work.

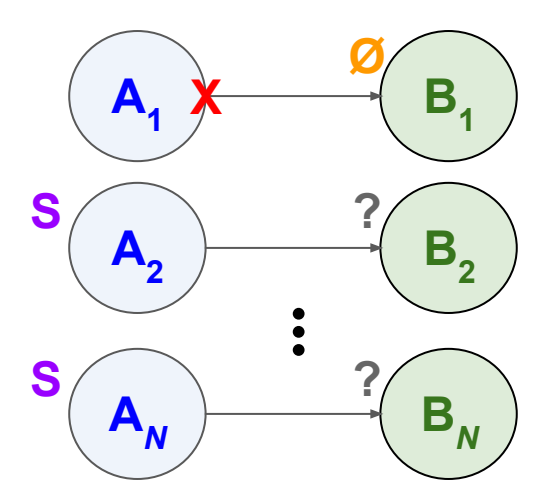

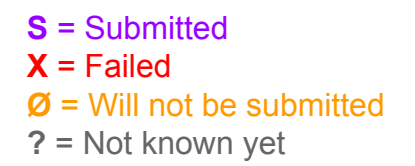

#### One Big DAG - What If There Is a Failure?

Let's say that  $A_1$  job finishes and A-check.sh finds that the output of  $A_1$  is incorrect, and that  $A_1$  has failed. What happens?

- The Rescue DAG is used automatically the next time you run condor\_submit\_dag, and the DAG node scheduler job will only submit the unsuccessful nodes.
  - If all but  $A_1 \rightarrow B_1$  completed successfully, then when the Rescue DAG is submitted, only the  $A_1 \rightarrow B_1$  will be attempted.

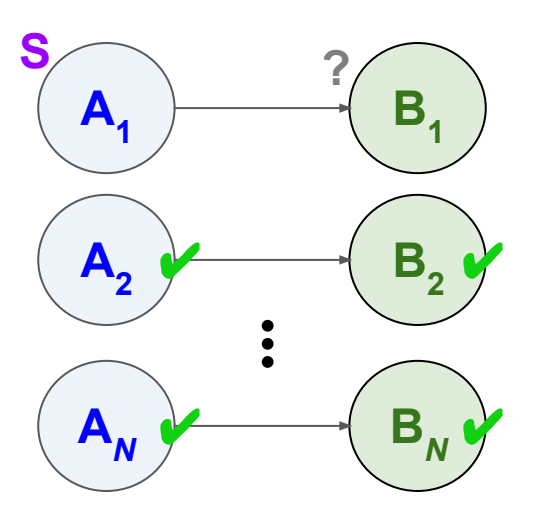

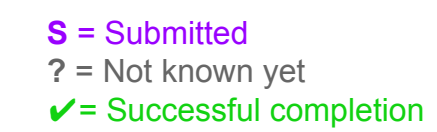

In the input description file with many DAGs, there were a lot of similar files: A{x}.sub, A{x}-check.sh, B{x}.sub

JOB A1 A1.sub SCRIPT POST A1 A1-check.sh JOB B1 B1.sub PARENT A1 CHILD B1

JOB A2 A2.sub SCRIPT POST A2 A2-check.sh JOB B2 B2.sub PARENT A2 CHILD B2 :

my-big.dag

In the big DAG, there were a lot of similar files: A{x}.sub, A{x}-check.sh, B{x}.sub

Instead of A1.sub, A2.sub, ... AN.sub, can use A.sub

JOB A1 A.sub SCRIPT POST A1 A1-check.sh JOB B1 B1.sub PARENT A1 CHILD B1

JOB A2 A.sub SCRIPT POST A2 A2-check.sh JOB B2 B2.sub PARENT A2 CHILD B2 :

In the big DAG, there were a lot of similar files: A{x}.sub, A{x}-check.sh, B{x}.sub

Instead of A1.sub, A2.sub, ... AN.sub, can use A.sub

Then pass the number to the submit file with the **VARS** command

JOB A1 A.sub VARS A1 number=1 SCRIPT POST A1 A1-check.sh JOB B1 B1.sub PARENT A1 CHILD B1

JOB A2 A.sub VARS A2 number=2 SCRIPT POST A2 A2-check.sh JOB B2 B2.sub PARENT A2 CHILD B2

my-big.dag

In the big DAG, there were a lot of similar files: A{x}.sub, A{x}-check.sh, B{x}.sub

Instead of A1.sub, A2.sub, ... AN.sub, can use A.sub

Then pass the number to the submit file with the **VARS** command

<u>DAG Description File Syntax</u> VARS <node\_name> <variable>=<value> <u>Submit File Syntax</u> arguments = \$(<variable>) JOB A1 A.sub VARS A1 number=1 SCRIPT POST A1 A1-check.sh JOB B1 B1.sub PARENT A1 CHILD B1

JOB A2 A.sub VARS A2 number=2 SCRIPT POST A2 A2-check.sh JOB B2 B2.sub PARENT A2 CHILD B2

my-big.dag

In the big DAG, there were a lot of similar files: A{x}.sub, A{x}-check.sh, B{x}.sub

Instead of A1.sub, A2.sub, ... AN.sub, can use A.sub

Then pass the number to the submit file with the **VARS** command

Can repeat for **B.sub** 

\*can achieve similar outcome for A-check.sh (not using VARS though) JOB A1 A.sub VARS A1 number=1 SCRIPT POST A1 A1-check.sh JOB B1 B.sub VARS B1 number=1 PARENT A1 CHILD B1

JOB A2 A.sub VARS A2 number=2 SCRIPT POST A2 A2-check.sh JOB B2 B.sub VARS B1 number=2 PARENT A2 CHILD B2

#### Learn More

#### **DAGMan Resources**

- Beginner DAGMan Resources:
  - <u>https://www.youtube.com/watch?v=OuIBf6x24r0&pp=ygUGZGFnbWFu</u>
  - <u>https://portal.osg-htc.org/documentation/htc\_workloads/automated\_workflows/dagman-workflows/</u>
  - <u>https://portal.osg-htc.org/documentation/htc\_workloads/automated\_workflows/dagman-simple-example/</u>
- Intermediate DAGMan Resources:
  - <u>https://portal.osg-htc.org/documentation/support\_and\_training/training/osgusertraining/</u>
  - <u>https://github.com/OSGConnect/tutorial-dagman-intermediate</u>
- DAGMan Core Documentation
  - <u>https://htcondor.readthedocs.io/en/latest/automated-workflows/index.html</u>

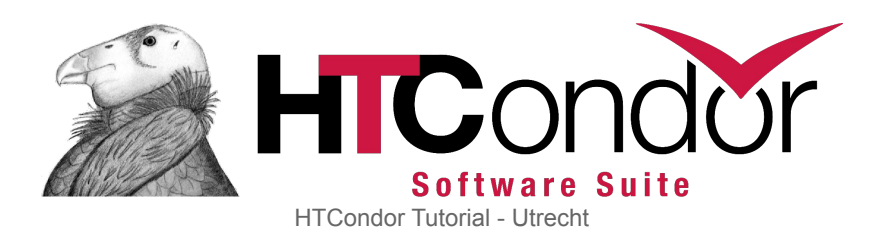

## Questions?

### Schedule

| 12:30 | Lunch                                                        |
|-------|--------------------------------------------------------------|
| 13:00 | Part I                                                       |
|       | <ul> <li>[20 min] What happened to my job?</li> </ul>        |
|       | <ul> <li>[15 min] <u>Data placement</u></li> </ul>           |
|       | [30 min] <u>Troubleshooting strategies</u>                   |
|       | • [20 min] <u>GPU jobs</u>                                   |
| 14:40 | Break                                                        |
| 14:50 | Part II                                                      |
|       | <ul> <li>[40 min] Principles of DAGMan</li> </ul>            |
|       | <ul> <li>[40 min] <u>Hands-on: DAGMan</u></li> </ul>         |
|       | <ul> <li>[20 min] <u>Python bindings</u></li> </ul>          |
|       | <ul> <li>[20 min] <u>Hands-on Python bindings</u></li> </ul> |
|       | <ul> <li>[10 min] Computing at Nikhef</li> </ul>             |
|       | [25 min] Philosophy & architecture                           |

#### 17:25 Social